# 【小易重装】外链云存储服务-七牛云

文档说明

平台介绍

使用前提

所需消费

存储空间

自定义域名

使用教程

注册登陆

基本使用

绑定域名

所有权验证

配置域名CNAME

更新下载地址

# 文档说明

小易重装定制版,需要用户自己提供【Windows系统安装文件(wim,iso,gho)】的【下载地址】。 目前发现大部分想定制【小易重装】的用户没有自己的专属服务器来提供外链下载。因此找了一个第三 方的,可以存储系统安装文件,并且提供【外链下载网址】

## 平台介绍

1. 这个平台是第三方的,不是360的啊!!!!!这是一个来定制小易重装的电商客户推荐的:七牛云

2. 官网地址: https://s.qiniu.com/Uneyu2

- 3. 平台是收费的,经我自己测试下载速度也还可以接受,能够达到 7~10 MB/S
- 注册后会免费送【10GB】的存储空间,并且免费提供【外链、下载】功能,但对于【操作系统安装 文件】显然空间容量不够,所以肯定还是需要【花钱】扩展容量的。

| ≡  | ¥t#=                 |                                   |            |                 |               | 11 新推官 | 消息        | 文档      | 工単         | 费用          | 云商城  |    |
|----|----------------------|-----------------------------------|------------|-----------------|---------------|--------|-----------|---------|------------|-------------|------|----|
|    | ← 返回空间管理             | 360youqianleague / 文件管理           |            |                 |               |        |           |         |            |             |      |    |
| 88 | 空间概览                 |                                   |            |                 |               |        |           |         |            |             |      |    |
| 8  | 文件管理                 | 标准存储: D 共 2 个文件 目 共 199.36 MB 存储量 |            |                 |               |        |           |         |            |             | 了解文件 | 管理 |
| Ģ  | 域名管理                 | ▲ 上传文件 + 创建目录 批量操作 ∨ C 刷新         |            |                 |               | 外      | 莲城名       | sr9d0wt | f0r.hn-bkt | .clouddn.   | com  | ~  |
| G  | 多媒体样式 <sup>NEW</sup> | Q 根目录/ 按回车搜索或跳转至                  |            |                 |               |        |           |         |            |             |      | Ξ  |
| Eo | 任务与工作流 NEW へ         | □ 文件名                             | 文件大小       | 文件类型            | 存储类型          | 最近更新   | fr        |         | 操作         |             |      |    |
| \$ | 任务管理                 | eent3.0.0.162 zin                 | 64.76 MB   | application/zin | 标准存储          | 2025-0 | 2_06 10-1 | 6-51    | :24        | <b>西名</b> • |      | *  |
|    | 任务触发器                | doproto or rockep                 | OH. TO MID | approation/2ip  | 100/02/17/194 | 2020-0 | 2-00 10.  | 0.01    | 1410       | 29 .        |      |    |
|    | 工作流模板                | ₽ 学霸笔记初中英语.pdf                    | 134.6 MB   | application/pdf | 标准存储          | 2025-0 | 2-06 19:4 | 2:01    | 详情         | 更多 🔻        |      |    |
|    | 预设集管理                |                                   |            |                 |               |        |           |         |            |             |      |    |
|    | 空间设置                 |                                   |            |                 |               |        |           |         |            |             |      | *  |

# 使用前提

- 1. 平台是【收费】的,默认给的免费空间不够用,所以必须要【花钱】,买多大空间花多少钱,看你 自己的意愿了
- 必须有一个【已经备案过】的【个人域名】,这个是长期使用(30天以上)必须要有的。域名的购买也是需要花钱的,一般 50~100/年的开销

### 所需消费

要彻底正式长期使用这个【七牛云】存储,需要花【2部分】钱: 域名购买、存储空间

### 存储空间

注册后免费提供 10 GB空间,肯定不够用。个人觉得 **1TB** 差不多够用,新注册用户第一次购买, **首年是 98元**,不贵。建议先买1年的

| 対象存储低至(                          | 0.0076元/   | GB/月                                 | 活动规则                                                                                |
|----------------------------------|------------|--------------------------------------|-------------------------------------------------------------------------------------|
| <b>对象存储</b><br>标准存储空间,中国<br>大陆通用 | 时长<br>12个月 | 规格<br>500GB 1TB                      | 限购1个, 低至 0.0076元/GB         立即购买           98 元         日常价: +294-2-元         加入购物车 |
| <b>对象存储</b><br>标准存储空间,中国<br>大陆通用 | 时长<br>12个月 | 规格<br>100GB 500GB 1TB 2TB 5TB 10TB 2 | <b>20TB</b> 50TB 77.64 元<br>日常价: <del>117.6 元</del> 加入购物车                           |

### 自定义域名

- 1. 前面说了,你想长期(30天以上使用)必须得有你自己的【域名】
- 2. 七牛云没有【域名购买】服务,你可以到其他地方买域名。比如: 阿里云、华为云、百度云等等。
- 3. 阿里云和华为云(https://activity.huaweicloud.com/domain1.html),现在买域名都是首年优惠, 第一年就【1元】。我个人使用的【华为云】,你要是后续需要我帮助,建议在【华为云】买

|                 |             | <b>小</b><br>优惠仅限1单,抢完 | 即止 提货券有效期一个月, | 不退不换, 过期作废  > 提货        | 告<br><sup>集使用方法</sup> 活动规则 |                   |               |  |
|-----------------|-------------|-----------------------|---------------|-------------------------|----------------------------|-------------------|---------------|--|
|                 |             |                       | 域名提货券         | 域名查询购买                  |                            |                   |               |  |
|                 | cn          |                       | com           | to                      | q                          | Jay               | 2             |  |
| 英文              | ረ.cn        | 文英                    | c.com         | 英文                      | .top                       | 英文                | xyz           |  |
| 中国企业            | 互联网标识       | 全球》                   | 全球注册优选        |                         | 具有突破的寓意                    |                   | 朗朗上口、易记且应用范围广 |  |
| 请输入域名前缀,如huaw   | eicloud .cn | 请输入域名前缀,如huaw         | reicloud .com | 请输入域名前缀,如huawei         | cloud .top                 | 请输入域名前缀,如huaweicl | loud .xyz     |  |
| 时长              | 1年          | 时长                    | 1年            | 时长                      | 1年                         | 时长                | 11            |  |
| ¥1.00 /首年 原价¥25 | 5.00        | ¥1.00 /首年 原价¥7        | 2.00          | <b>¥1.00</b> /首年 原价¥9.0 | 0                          | ¥1.00 /首年 原价¥14.0 | 0             |  |
| 请先知             | t<br>λ 博名   | 请先                    | 會入域名          | 请先输                     | 入域名                        | 请失输入              | 域名            |  |

# 使用教程

#### 注册登陆

- 1. 访问官网: https://s.qiniu.com/Uneyu2, 点击右上角的: 立即注册
- 2. 可以使用【手机号】或者【微信】注册。
- 3. 根据国家硬性要求,注册后必须进行:实名(人脸识别)认证

#### 基本使用

这个七牛云是个云服务平台,有很多云服务功能。本教程只讲解咱们需要的【云存储、外链下载】 功能。

1. 登陆后界面如下,点击左侧的【空间管理】

| 对象存储                                                                      | 概览   |      |        |        |      |        |  |    |
|---------------------------------------------------------------------------|------|------|--------|--------|------|--------|--|----|
| <ul> <li>器 概览</li> <li>● 空间管理</li> <li>◆ 跨区域同步</li> <li>● 统计分析</li> </ul> | 空间分布 |      |        |        |      |        |  | 前空 |
| <ul> <li>C 存储安全 へ</li> <li>内容审核</li> <li>违规列表</li> </ul>                  |      |      |        | E VOVA | 5    |        |  |    |
| ③ 数据迁移                                                                    | 标准存储 | 低频存储 | 智能分层存储 | 归档直读存储 | 归档存储 | 深度归档存储 |  |    |

- 2. 点击【<mark>新建空间</mark>】
  - a. 存储空间名称:小写英文字母和数字,自己取名吧,例如: xiaoyisysreset
  - b. 存储区域:选择离你所在城市近的。比如我是北京的,那就选择【华北-河北】
  - c. 访问控制: 公开

|    | 新建存储空间  | ×                                                                                                    |
|----|---------|----------------------------------------------------------------------------------------------------|
|    | 存储空间名称* | xiaoyisysreset<br>存储空间名称不允许重复,遇到冲突请更换名称。<br>名称格式为 3 ~ 63 个字符,可以包含小写字母、数字、短划线,且必须以小写字母或<br>者数字开头和结尾。                                                                             |
| 标: | 存储区域    | <ul> <li>○ 华东-浙江 ○ 华北-河北 ○ 华南-广东</li> <li>○ 北美-洛杉矶 ○ 亚太-新加坡(原东南亚) ○ 华东-浙江2</li> <li>○ 亚太-河内 <sup>NEW</sup> ○ 亚太-胡志明 <sup>NEW</sup> ○ 西北-陕西1</li> <li>此空间将会在华北-河北 创建。</li> </ul> |
|    | 访问控制    | <ul> <li>公开 〇 私有</li> <li>公开权限仅对读取空间内的文件生效,写操作需要拥有者的授权。</li> <li>公开权限允许不通过身份验证直接读取您空间中的数据,存在流量盗刷风险并可能导致</li> <li>不预期的流量费用。为确保您的数据安全,建议您设置权限为私有。</li> </ul>                      |

#### 3. 弹窗提示你绑定域名

- a. 你注册完成后,平台会送你一个临时(30天有效)的免费域名,供你【测试使用】,我先使用 这个【测试域名】写教程
- b. 如果你要【长期】(1个月以上)使用这个七牛云存储, 就【必须】得有自己的【域名】!!!!
- c. 教程后面会教你如何【绑定自己的域名】
- d. 如果你自己有域名,可以点击【立即绑定自定义域名】按钮,查看教程后面对应内容

| 空间创建成功                                                                                                   | ×   |
|----------------------------------------------------------------------------------------------------|-----|
| 系统已自动为空间配备测试域名,有效期 30天,仅限用于业务对接测试,<br>可用于正式生产环境,请绑定自定义域名为生产域名!                                           | 不   |
| 1. 测试域名每个自然日回源总流量限额 10GB,自创建起 30 个自然日后自动回收。                                                              | 1   |
| 2. 测试域名不得作为生产域名,使用期间不在 SLA 保障范围内。                                                                        | - · |
| <ol> <li>不得使用测试域名存储、发布、传播违法违规内容,其止下载应用程序(apk、ipa、<br/>exe、dmg 等)。当测试域名下有非法资源时,该域名将被直接冻结并不予解封。</li> </ol> |     |
| 查阅测试域名使用规范                                                                                               |     |
| 立即继定自定义域名 好的 我知道了                                                                                        |     |
| 立即绑定目定义域名好的,我知道了                                                                                         |     |

4. 如图我已经建好了空间: xiaoyisysreset, 点击进去

| 工同目社           |      |        |             |            |                     |
|----------------|------|--------|-------------|------------|---------------------|
| + 新建空间 C 刷新列表  |      | 3      | 2间名称 ~ xiao | visysreset |                     |
| 空间名称 🖕         | 空间标签 | 空间类型 👻 | 存储区域 💡      | 访问控制 👻     | 创建时间 🖕              |
| xiaoyisysreset | Ø    | 自有空间   | 华北-河北       | 公开 ①       | 2025-02-07 17:14:55 |

- 这里就能直接【上传文件】了。可以上传【操作系统镜像文件】(例如:wim,esd,ISO,gho) 或者其他文件,例如:压缩包,文档,图片,视频等等。注意:EXE类型的文件,只能在绑定你自 己的域名时候上传下载,【测试域名】不能用!!!!!
- 6. 点击【上传文件】按钮, 然后点击: 选择文件。选择你需要上传的文件

| 上传文件                            |                                                                                                    | X                            |
|---------------------------------|----------------------------------------------------------------------------------------------------|------------------------------|
| 上传位置                            | 根目录/ 🦉                                                                                                    |                              |
| 存储类型                            | 标准存储 低频存储 智能分层存储 归档直读存储 归档存储 深度归档存储<br>经常需要访问的数据                                                                                                    |                              |
| 上传覆盖 ②                          |                                                                                                    |                              |
|                                 |                                                                                                    |                              |
| 工作流模板                           | 请选择工作流模板     +       文件上传成功后,可以通过文件列表的操作入口提交多媒体任务;也可以为空间配置任务触发器,当新上传的文件满足<br>触发处理。                                                                  | 足规则策略时自动                     |
| 工作流模板<br>严禁上传包含反                | 请选择工作流模板     ✔       文件上传成功后,可以通过文件列表的操作入口提交多媒体任务;也可以为空间配置任务触发器,当新上传的文件满加<br>触发处理。       文动     力、色情、违法、及侵权内容的文件。查看完整上传须知                           | 足规则策略时自动                     |
| 工作流模板<br>严禁上传包含反<br>选择文件        | 请选择工作流模板       +         文件上传成功后,可以通过文件列表的操作入口提交多媒体任务;也可以为空间配置任务触发器,当新上传的文件满力<br>触发处理。         (动) (力)、色情、违法、及侵权内容的文件。查看完整上传须知         (清空文件)       | 足规则策略时自动<br>×<br>开始上传        |
| 工作流模板<br>严禁上传包含成<br>选择文件<br>文件名 | 请选择工作流模板       +         文件上传成功后,可以通过文件列表的操作入口提交多媒体任务;也可以为空间配置任务触发器,当新上传的文件满加<br>触发处理。         つか、色情、违法、及侵权内容的文件。查看完整上传须知         清空文件         文件大小 | 足规则策略时自动<br>×<br><b>开始上传</b> |

7. 点击【开始上传】,会在页面右下方这个【任务中心】里面看到进度。点击这个【任务中心】

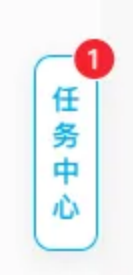

8. 上传速度也还不错,等待完成吧

| 可以  | 任务中心             |           |                 |           |          |          |    | × |
|-----|------------------|-----------|-----------------|-----------|----------|----------|----|---|
|     | 刷新页面或离开对象        | 存储 Kodo : | 会终止所有任务并清空任     | 务记录       |          |          |    |   |
|     | 文件上传 目录          | 删除        | 文件移动            |           |          |          |    |   |
|     | ● 全部 (1)         | 待处理 (0)   | ② 处理中(1)        | 〇 已停止 (0) | (0) 成功   | 〇 失败 (0) |    |   |
| IJE | 全部停止全部           | 重试        | 清空记录            |           |          |          |    |   |
|     | 文件名              |           | 上传位置            |           | 文件大小     | 状态       | 操作 |   |
| ✓   | OpenAlChatGPTDes | sktop.zip | xiaoyisysreset/ |           | 245.6 MB | 91.21%   | 停止 | * |

- 9. 上传完成点【X】关闭窗口,回到文件管理界面
- 10. 如图所示,点击你要生成【下载网址】的文件的【更多】,然后点击【复制外链】

| xiaoyisysreset / 文件管理            |          |                 |      |                     |                      |   |
|----------------------------------|----------|-----------------|------|---------------------|----------------------|---|
| <b>山 上传文件</b> + 創建目录 批量操作 > C 刷新 |          |                 |      | 外链域名                |                      | ~ |
| ○ 根目录/ 按回车搜索或跳转至                 |          |                 |      |                     |                      | Ξ |
| 文件名                              | 文件大小     | 文件类型            | 存储类型 | 最近更新                | 操作                   |   |
| OpenAlChatGPTDesktop.zip         | 245.6 MB | application/zip | 标准存储 | 2025-02-07 17:23:13 | 1<br># <u># 更多</u> ▼ | * |
|                                  |          |                 |      |                     | で载                   |   |
|                                  |          |                 |      |                     | 修改存储类型               |   |
|                                  |          |                 |      |                     | 删除                   |   |
|                                  |          |                 |      |                     |                      |   |

11. 点击后页面上方会提示你:外链复制成功

① 外链复制成功

- 12. 自己在其他地方【粘贴】下吧,生成的外链是这样的:http://srb3v1ks1.hbbkt.clouddn.com/OpenAlChatGPTDesktop.zip
- 13. 这个下载地址就能在【小易重装】或者【小易软件安装器】中使用了。

#### 绑定域名

免费赠送的【测试域名】只能使用【30天】,所以!如果你测试完了觉得这个服务挺好用的,那就 必须买个自己的【域名】,还得必须是【备案】通过的,超过1个月的试用期后才能继续长期使用

- 1. 访问: https://portal.qiniu.com/cdn/domain
- 2. 点击:添加域名

| CDN    | 域名管理                         |
|--------|------------------------------|
| 概览     |                              |
| 域名管理   | 添加域名 更多操作 ∨                  |
| 刷新预取   |                              |
| 统计分析 ~ | 域名 👘                         |
| 日志下载   | srb3vlks1.hb-bkt.clouddn.com |

3. 如图,填写【加速域名】,填写一个你想用于【下载文件】的域名,注意:一级域名(例如我的: blissfulcandy.com必须是已经备案过的域名)。其他选项不用动,都保持默认即可

| CDN      |                     |                                                                                                    |
|----------|---------------------|----------------------------------------------------------------------------------------------------|
| 概覧       | 加速域省 ①              | down.blissfulcandy.com                                                                                          |
| 域名管理     | 通信协议 ①              | O HTTP O HTTPS                                                                                                  |
| 周期新资页取   | 覆盖范围                | <ul> <li>中国大陆</li> <li>海外</li> <li>全球</li> </ul>                                                                |
| 统计分析 🗸   | 使用场景                | <ul> <li>下载分发</li> <li>视频点播</li> <li>图片小文件</li> </ul>                                                           |
| 日志下载     | IP 协议               | IPv4 / IPv6 IPv4                                                                                                |
| 告警配置     |                     |                                                                                                    |
| 网络解析工具 🖸 | 源站配置                |                                                                                                    |
|          | 源站配置                | <ul> <li>● 七牛云存储 源站域名 IP 地址 高级设置</li> <li>xiaoyisysreset </li> <li>当源站选择存储时,若发生回源请求将会由存储产生 CDN 回源流量费</li> </ul> |
|          | <b>缓存配置</b><br>缓存时间 | <ul> <li>自定义 遵獨源站</li> <li>按从上至下顺序,采取优先匹配原则。</li> <li>+ 使用推荐配置 + 添加后缀 + 添加目录</li> </ul>                         |
|          |                     | 全局配置                                                                                                    |
|          | 缓存参数 ①              | <ul> <li>保留所有参数</li> <li>忽略所有参数</li> <li>保留指定参数</li> <li>忽略指定参数</li> </ul>                                      |

4. 点击页面右下角的【创建】按钮。弹窗提示需要验证【所有权】

| 音理 / <b>创建完成</b>                        |                   |       |            |       |
|-----------------------------------------|-------------------|-------|------------|-------|
|                                         | 域名                | CNAME | 状态 〒       | 操作    |
| 请先完成域名阶有权验证,完成后如需启用<br>CDN 服务,请配置 CNAME | blissfulcandy.com |       | • 域名所有权待验证 | 所有权验证 |
| 如何配置 CNAME 返回域名管理                       |                   |       |            |       |

#### 所有权验证

1. 点击【所有权验证】,我个人习惯使用【文件验证】

| 域名所有权验证                                                                                    |
|--------------------------------------------------------------------------------------------|
| ○ DNS 解析验证 ○ 文件验证                                                                          |
| 1 下载验证文件 verification.html                                                                 |
| 2 上传文件至 blissfulcandy.com 根目录<br>上传后需能通过 http://blissfulcandy.com/verification.html 访问到该文件 |
| 3       已上传         点击验证                                                                   |
| 4 待验证                                                                                      |

- 这个验证步骤,对于备案过的人肯定都会。不管你在哪家买的。备案的时候都得做这个【所有权验 证】
- 3. 按图里面步骤做就行了。下载这个【verification.html】然后上传到服务器根目录

|    | /www/wwwroot/blissfulcandy.com/ |       |                    |        |       |
|----|---------------------------------|-------|--------------------|--------|-------|
|    | Name                            | Size  | Changed            | Rights | Owner |
| łi | verification.html               | 1 KB  | 2025/2/7 17:39:51  | rw-rr  | root  |
|    | The seath based                 | 40 KB | 2024/0/10 22:41:26 |        |       |

- 4. 点击【点击验证】,操作没问题的话,页面的状态会显示:处理中
- 5. 等了几分钟,我点了下【刷新】,状态就变为【成功】了。

#### 配置域名CNAME

- 1. 要想使用你自己的域名来实现下载功能,必需得【配置CNAME】
- 2. 直接看官方这个教程吧: https://developer.qiniu.com/fusion/kb/1322/how-to-configurecname-domain-name
- 3. 按照教程,我在自己的【华为云】服务器上,添加了一条类型为【CNAME】的【记录值】

| 您还可以添加493个记录集。         | 副除   |        |    |      |         |                                                                                                    |    |                          |  |
|------------------------|------|--------|----|------|---------|----------------------------------------------------------------------------------------------------|----|--------------------------|--|
| Q 默认按照城名搜索、过滤          |      |        |    |      |         |                                                                                                    |    |                          |  |
| □ 域名 令                 | 状态   | 记录类型 ⇔ | 标签 | 线路类型 | TTL (秒) | 记录值                                                                                                    | 权重 | 创建时间 令                   |  |
| blissfulcandy.com      | 🗢 正常 | SOA    |    | 全网默认 | 300     | ns1.huaweicloud-dns.org. hwclouds\.cs.huawei.com. (1 7                                                      |    | 2023/07/10 22:15:16 GMT+ |  |
| biissfulcandy.com      | ✔ 正常 | NS     |    | 全网默认 | 172800  | ns1.huaweicloud-dns.com.<br>ns1.huaweicloud-dns.cn.<br>ns1.huaweicloud-dns.net.<br>ns1.huaweicloud-dns.org. | -  | 2023/07/10 22:15:16 GMT+ |  |
| down.blissfulcandy.com | 😒 正常 | CNAME  | -  | 全网默认 | 300     | down-blissfulcandy-com-idvpe3I.qiniudns.com.                                                                | 1  | 2025/02/07 18:05:39 GMT+ |  |

4. 添加后差不多等了20分钟吧,回到七牛云上,点击【刷新】,就显示CNAME【已配置】了

| 域名管理 |                        |         |      |        |        |                     |     |
|------|------------------------|---------|------|--------|--------|---------------------|-----|
| 添加均  | <mark>成名</mark> 更多操作 > |         |      |        | 请选择标签  | ☆ 请输入关键词搜索          | 記域名 |
|      | 城名 〒                   | CNAME @ | 状态 🕤 | 协议 🕤   | 使用场景 👻 | 创建时间                | 板   |
|      | down.blissfulcandy.com |         | • 成功 | HTTP 🛈 | 下载分发   | 2025-02-07 18:13:32 | 10  |

5. 回到你的【空间】(https://portal.qiniu.com/kodo/bucket),可以在【域名管理】页面看到配置 完成的自定义域名

|    | <b>V</b> t#E |                                                                                     |                        |                        |            |                     |              |          |
|----|--------------|-------------------------------------------------------------------------------------|------------------------|------------------------|------------|---------------------|--------------|----------|
|    | ← 返回空间管理     | xiaoyisysreset / 域名管理                                                               |                        |                        |            |                     |              |          |
| 88 | 空间概览         | CDN 测试域名                                                                            |                        |                        |            |                     |              |          |
| 8  | 文件管理         |                                                                                     |                        |                        |            |                     |              |          |
| ୍ୱ | 域名管理         | <ul> <li>七牛融合 CDN 测试域名(以 clouddn.com/qiniucdi<br/>范。点击下列域名可查看每个域名剩余回收时间。</li> </ul> | n.com/qnssl.com/qbox.m | ie 结尾),                | ,每个域名每日限回源 | 总流量 10GB,每个测试域行     | 名自创建起30个自然日) | 后系统会自动回! |
| G  | 多媒体样式 NEW    | srb3v1ks1.hb-bkt.clouddn.com                                                        |                        |                        |            |                     |              |          |
| Eo | 任务与工作流NEW    |                                                                                     |                        |                        |            |                     |              |          |
| ß  | 任务管理         | 自定义 CDN 加速域名 🕒                                                                      |                        |                        |            |                     |              |          |
|    | 任务触发器        |                                                                                     |                        | and and a state of the |            |                     |              |          |
|    | 工作流模板        | 为空间绑定目定义 CDN 加速域名,通过 CDN 边缘节点缓存数据,                                                  | 提高存储空间内的又件访问响          | 应速度。                   |            |                     |              |          |
|    | 预设集管理        | + 绑定域名 C刷新列表                                                                        |                        |                        |            |                     |              |          |
|    | 空间设置         | 域名                                                                                  | CNAME @                | 状态                     | 协议         | 创建时间                | 操作           |          |
|    |              | down.blissfulcandy.com                                                              |                        | 成功                     | HTTP       | 2025-02-07 18:13:32 | 刷新           |          |

### 更新下载地址

- 1. 还记得我前面,作为演示使用【测试域名】生成了一个下载地址吗? http://srb3v1ks1.hbbkt.clouddn.com/OpenAlChatGPTDesktop.zip
- 2. 现在CNAME配置完成后,就能用【你自己的域名】替换【测试域名】了。改成这样: http://down.blissfulcandy.com/OpenAlChatGPTDesktop.zip
- 3. 测试下, 迅雷速度不错

| 我的下载     | Q 搜索全网、下载、云盘或收藏地址                   | 2天                     |      |
|----------|-------------------------------------|------------------------|------|
| 下载中 1    |                                     |                        |      |
| ⊘ 已完成 26 | 11.9 MB/s 升级 SVIP 下载特权,助您下载更快乐,去开启> |                        | - 新建 |
| 介 云添加 28 | 【蛇年好运来】SVIP年卡限时3.5折! 买1得6! 立即抢购     |                        |      |
| 常用       | OpenAlChatGPTDesktop.zip            | 00-00-12 11 0MP (- 🗎 着 |      |
| ③ 片库     | 97.51WD/243.0WD                     | 000012 11.9005/5 9 7   |      |
| 🗊 回收站 1  | 原始节点数:1 ⑦                           |                        |      |
|          |                                     |                        |      |

4. 实测在【小易重装】中的速度也还行,当然肯定是比不过【下载大神"迅雷"】。反正够用了,我这 还是免费注册使用的,没花钱呢,至少比几百KB下载速度的云盘强

| 小易系统重装                                                |                                                      |                          |                           |
|-------------------------------------------------------|------------------------------------------------------|--------------------------|---------------------------|
| ✓ 选择系统 ———                                            | 😴 下裁安装                                               |                          | 03 配置完成                   |
|                                                       | WIN10 22H2 专业                                        | 版 2025.02                |                           |
| 正在下载系统镜像                                              | 下载速度: 7.6MB/S                                        | 预计剩余                     | <b>5%</b><br>时间: 00:35:50 |
| 温馨提示:<br>1.下载过程中无需任何握<br>2.建议使用有线网络,下<br>3.下载过程中请勿【锁屏 | 作,建议【最小化】,下载完成会提示;<br>载速度更快更稳定;<br>】,锁屏会导致网络中断进而重装失败 | 是否开始 <del>安装;</del><br>; |                           |
| 🗌 自动重启安装                                              |                                                      | 取消重装                     | 最小化                       |